## **Overview**

ExacqVision supports the ability to archive local storage video to the Amazon Web Services S3 buckets. The user is responsible for bucket creation and maintenance. The Archiving page in the exacqVision is used to configure and monitor the state of the upload. Cloud video can be searched seamlessly using the exacqVision desktop client application or exacqVision mobile app.

### **Requirements**

exacqVision Server 20.12 exacqVision Client 20.12 exacqVision license: Enterprise

## **AWS S3 Bucket**

The user is responsible for bucket creation and maintenance. Only 1 recorder per bucket can be configured for archiving.

- 1. Login to your AWS Console
- 2. Navigate to S3 service under Services
- 3. Click the **Create Bucket** button to create a new bucket for your exacqVision recorder.

| 😑 S3 Management Console 🛛 🗙 🕂                                          |                                                                                                    |               |                                 | -                     |         | ×        |
|------------------------------------------------------------------------|----------------------------------------------------------------------------------------------------|---------------|---------------------------------|-----------------------|---------|----------|
| $\leftarrow$ $\rightarrow$ $\circlearrowright$ $\land$ https://s3.com  | sole.aws.amazon.com/s3/home?region=ca-central-1                                                                                   | ☆             | ≯≡                              | 回                     |         |          |
| aws Services ▼ Q Search fo                                             | r services, features, markı [Alt+S]                                                                                               | •             | Global                          | •                     | Support | •        |
| Amazon S3 ×                                                            | Amazon S3                                                                                                    |               |                                 |                       |         | <b>^</b> |
| Buckets<br>Access points<br>Batch Operations<br>Access analyzer for S3 | Buckets (21)<br>Buckets are containers for data stored in S3. Learn more<br>C C C Copy ARN Empty Delete<br>Q Find buckets by name | Сгеа          | ate bucke                       | t                     |         |          |
| Account settings for Block Public<br>Access                            |                                                                                                    | <             | < 1 >                           |                       | ۲       |          |
| ▼ Storage Lens                                                         | Name 🔺 Region 🔻 Access                                                                                                    | ~             | Creation                        | date                  | • ▽     |          |
| Dashboards<br>AWS Organizations settings                               | debug-session-<br>152US East<br>(Ohio) us-<br>east-2Object<br>be pub                                                              | s can<br>Ilic | Novemb<br>2020, 09<br>(UTC-05:  | er 20<br>):30<br>(00) | ,       |          |
| Feature spotlight 2                                                    | ev-client-sb  US East  Bucket    O  ev-client-sb  (Ohio) us-  objects    east-2  public                                           | and<br>s not  | Decembe<br>2020, 11<br>(UTC-05: | er 9,<br>:20<br>:00)  |         |          |
| AWS Marketplace for S3                                                 | ev-client-team-<br>caliUS West (N.<br>California)Object<br>be pubus-west-1                                                        | s can<br>olic | Novembe<br>2020, 11<br>(UTC-05: | er 17<br>:25<br>00)   | ,       |          |

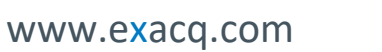

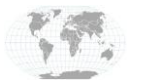

+1.317.845.5710 +5255.56080817 +44.1438.310163 +31.485.324.347 USA (Corporate Headquarters) Mexico Europe/Middle East/Asia Central Europe

Page 1 of 5 December 2020

- 4. Fill out the bucket fields by giving it a name and desired region. Default settings on the bucket are acceptable. Note these values as they will be needed for the configuration of Archiving in exacqVision
- 5. Click the Create Bucket button to complete the creation process

| _            |               |                                                                                 |                                                                                    |                                                                                                    |                                                                                                |                                                                                     |                                                                 |                                                                         |                                                                          |                                                  |                                                                 |                                                                        |                                                                     |                                                   |                                                               |                                                     |                                                     |                                                  | _                     |       |      | $\times$ |
|--------------|---------------|---------------------------------------------------------------------------------|------------------------------------------------------------------------------------|----------------------------------------------------------------------------------------------------|------------------------------------------------------------------------------------------------|-------------------------------------------------------------------------------------|-----------------------------------------------------------------|-------------------------------------------------------------------------|--------------------------------------------------------------------------|--------------------------------------------------|-----------------------------------------------------------------|------------------------------------------------------------------------|---------------------------------------------------------------------|---------------------------------------------------|---------------------------------------------------------------|-----------------------------------------------------|-----------------------------------------------------|--------------------------------------------------|-----------------------|-------|------|----------|
|              | S3 Manag      | jement Cor                                                                      | nsole                                                                              | ×                                                                                                  | +                                                                                              |                                                                                     |                                                                 |                                                                         |                                                                          |                                                  |                                                                 |                                                                        |                                                                     |                                                   |                                                               |                                                     |                                                     |                                                  |                       |       |      | ^        |
| $\leftarrow$ | $\rightarrow$ | Ö                                                                               | Δ                                                                                  | https://                                                                                           | s3.conso                                                                                       | le.aws.a                                                                            | amaz                                                            | on.co                                                                   | <b>m</b> /s3/                                                            | /buc                                             | cket/c                                                          | reate?                                                                 | regior                                                              | n=us-                                             | east-2                                                        |                                                     | 岙                                                   | לב                                               | Ē                     |       |      | 0        |
| a            | aws           | Services                                                                        | s 🔻                                                                                | Q Se                                                                                               | arch for s                                                                                     | ervices, t                                                                          | featur                                                          | res, ma                                                                 | arke [A                                                                  | Alt+S                                            | ·S]                                                             | ¢                                                                      |                                                                     |                                                   |                                                               |                                                     | •                                                   | Globa                                            | ι 🔻                   | Suppo | rt 🔻 |          |
|              | An<br>C<br>Bu | nazon S3                                                                        | s ><br>eb<br>≅ conta                                                               | Create b<br><b>UCKE</b><br>ainers fo                                                               | ucket<br>2 <b>t</b><br>r data sto                                                              | red in Si                                                                           | 3. Lea                                                          | arn mor                                                                 | ore 🔼                                                                    |                                                  |                                                                 |                                                                        |                                                                     |                                                   |                                                               |                                                     |                                                     |                                                  |                       |       |      | •        |
|              |               | Genera                                                                          | al co                                                                              | onfigu                                                                                             | ation                                                                                          |                                                                                     |                                                                 |                                                                         |                                                                          |                                                  |                                                                 |                                                                        |                                                                     |                                                   |                                                               |                                                     |                                                     |                                                  |                       |       |      |          |
|              |               | Bucket n                                                                        | name                                                                               |                                                                                                    |                                                                                                |                                                                                     |                                                                 |                                                                         |                                                                          |                                                  |                                                                 |                                                                        |                                                                     |                                                   |                                                               |                                                     |                                                     |                                                  |                       |       |      |          |
|              |               | evhybr                                                                          | ridder                                                                             | mo                                                                                                 |                                                                                                |                                                                                     |                                                                 |                                                                         |                                                                          |                                                  |                                                                 |                                                                        |                                                                     |                                                   |                                                               |                                                     |                                                     |                                                  |                       |       |      |          |
|              |               | Bucket na                                                                       | ame m                                                                              | ust be uni                                                                                         | que and mi                                                                                     | ist not co                                                                          | ntain s                                                         | spaces o                                                                | or upper                                                                 | ercase                                           | e letters                                                       | s. See ru                                                              | les for                                                             | bucket                                            | naming                                                        |                                                     |                                                     |                                                  |                       |       |      |          |
|              |               | Region                                                                          |                                                                                    |                                                                                                    |                                                                                                |                                                                                     |                                                                 |                                                                         |                                                                          |                                                  |                                                                 |                                                                        |                                                                     |                                                   |                                                               |                                                     |                                                     |                                                  |                       |       |      |          |
|              |               | US Eas                                                                          | st (Oh                                                                             | io) us-ea                                                                                          | st-2                                                                                           |                                                                                     |                                                                 |                                                                         |                                                                          |                                                  |                                                                 |                                                                        |                                                                     |                                                   | ,                                                             |                                                     |                                                     |                                                  |                       |       |      |          |
|              |               | Copy set<br>Only the I<br>Choo                                                  | ttings<br>bucket<br>ose bu                                                         | from ex<br>settings i<br>ucket                                                                     | i <b>sting buc</b><br>n the follov<br>]                                                        | ket - <i>opt</i><br>ving confi                                                      | <i>tional</i><br>igurati                                        | !<br>ion are c                                                          | copied.                                                                  |                                                  |                                                                 |                                                                        |                                                                     |                                                   |                                                               |                                                     |                                                     |                                                  |                       |       |      |          |
|              |               | Bucket<br>Public acce<br>ensure that<br>and its acc<br>application<br>customize | et set<br>ccess is<br>nat pub<br>ccess po<br>ons will<br>re the ir                 | granted to<br>lic access<br>oints. AW<br>l work cor<br>ndividual s                                 | or Bloc<br>buckets ar<br>to this buck<br>crecommer<br>rectly with<br>ettings bel               | <b>k Pub</b><br>nd objects<br>tet and its<br>nds that y<br>out public<br>ow to suit | lic A<br>s throu<br>s objec<br>rou turn<br>: access<br>t your s | ugh acce<br>ts is blo<br>n on Blo<br>s. If you<br>specific              | <b>S</b><br>ess cont<br>ocked, tr<br>ock all p<br>i require<br>s storage | trol lis<br>turn o<br>public<br>re som<br>ge use | lists (AC<br>on Bloci<br>ic acces:<br>me level<br>e cases.      | Ls), bucl<br>k all put<br>s, but be<br>l of publ<br>Learn n            | ket polic<br>blic acces<br>efore ap<br>lic access<br><b>nore [2</b> | cies, acc<br>ss. The<br>plying a<br>s to thi      | ess poin<br>se settin<br>any of th<br>s bucket                | t policie<br>gs apply<br>nese set<br>or obje        | es, or all.<br>y only to<br>tings, en<br>ects withi | In order<br>this buck<br>sure that<br>n, you car | to<br>æt<br>your<br>n |       |      |          |
|              |               | Bloc<br>Turni<br>- E<br>S<br>A<br>U<br>- E                                      | ck all  <br>ing this<br>Block<br>S3 will<br>ACLs fo<br>using A<br>Block<br>S3 will | public a<br>s setting c<br>public a<br>block put<br>or existing<br>ACLs.<br>public a<br>ignore all | ccess<br>n is the san<br>ccess to b<br>lic access p<br>buckets an<br>ccess to b<br>ACLs that g | ne as turn<br>ouckets a<br>ermission<br>d objects<br>ouckets a<br>grant pub         | and o<br>and o<br>as appl<br>. This s<br>and o<br>olic acce     | n all four<br>bbjects<br>lied to n<br>setting c<br>bbjects<br>ess to br | ur settin<br>s grant<br>newly ac<br>doesn't<br>s grant<br>buckets a      | ngs be<br>ted t<br>added<br>t chan<br>ted t      | below. Ea<br>throug<br>d bucket<br>nge any<br>throug<br>objects | ach of tl<br>Jh <i>new</i><br>ts or obj<br>v existing<br>Jh <i>any</i> | he follov<br>access<br>jects, and<br>g permis<br>access             | wing se<br>contr<br>d preve<br>ssions t<br>contre | ttings ar<br>rol lists<br>ent the ci<br>hat allov<br>ol lists | re indep<br>(ACLs)<br>reation<br>v public<br>(ACLs) | endent o<br>)<br>of new p<br>: access t             | of one and<br>oublic acco<br>o S3 reso           | ess<br>urces          |       |      |          |

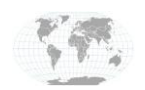

+1.317.845.5710 +5255.56080817 +44.1438.310163 +31.485.324.347

USA (Corporate Headquarters) Mexico Europe/Middle East/Asia Central Europe

Page **2** of **5** December 2020

# exacqVision Archiving

1. Open exacqVision Client desktop application and navigate to the Archive configuration page

| V exacqVision Client       |                            |                                                                    |               | - 🗆 X                                            |
|----------------------------|----------------------------|--------------------------------------------------------------------|---------------|--------------------------------------------------|
| □ Q @                      |                            |                                                                    |               | רא 💽 💽 🔁 🕐 exacqVision                           |
| Configuration              | •                          | Archiving                                                          |               |                                                  |
| Systems                    | Address A Status           | Target Schedule                                                    |               |                                                  |
| Add Systems                | Cloud Drive Login failed - | Settings                                                           | Task Schedule |                                                  |
| Client                     |                            | Scangs                                                             |               | Configuration                                    |
| Event Monitoring           |                            | Enabled: 🗹                                                         | Name          | Name:                                            |
| Groups                     |                            | Type: Cloud Drive 🗸                                                |               |                                                  |
|                            |                            | Empile trausfer                                                    |               | Start Time: 12:00 AM                             |
| Views                      |                            | Linai. Uyubu                                                       |               | End Times O Continuous                           |
| lours                      |                            | Password: ••••••                                                   |               | Until Einished                                   |
| Video Walls                |                            | Client Status: Login failed - invalid username or password, or acc |               | User Defined                                     |
|                            |                            | and a service and a service of passiona, or seem                   |               | 11.00 PM                                         |
| Enterprise                 |                            | About exacqVision Cloud Drive                                      |               | 11:59 PM                                         |
| exacqVision Hybrid Server  |                            | exacqVision Server Credentials                                     |               | Frequency                                        |
| Storage                    |                            | Username: admin                                                    |               | All Days  Weekdays                               |
| Serial Ports               |                            | Descend Lawrence                                                   |               | Weekend                                          |
| Serial Profiles            |                            | Password:                                                          |               | Sunday Monday                                    |
|                            | 1                          |                                                                    |               | Z Tuerday Z Wednerday                            |
| Auto Export  Event Linking | 1                          | Apply Cancel                                                       |               | Tuesday Vednesday                                |
| Schedule                   |                            |                                                                    |               | Thursday 🗠 Friday                                |
| Archiving                  |                            |                                                                    |               | Saturday                                         |
| Associations               |                            |                                                                    |               |                                                  |
| Users                      |                            |                                                                    |               |                                                  |
| Change Password            |                            |                                                                    | New           | Apply Cancel                                     |
|                            |                            |                                                                    |               | U CICIC                                          |
|                            |                            |                                                                    |               |                                                  |
|                            |                            |                                                                    |               |                                                  |
|                            |                            |                                                                    |               |                                                  |
|                            |                            |                                                                    |               |                                                  |
|                            |                            |                                                                    |               |                                                  |
|                            |                            |                                                                    |               |                                                  |
|                            |                            |                                                                    |               |                                                  |
|                            |                            |                                                                    |               |                                                  |
|                            |                            |                                                                    |               |                                                  |
|                            |                            |                                                                    |               |                                                  |
|                            |                            |                                                                    |               |                                                  |
|                            |                            |                                                                    |               |                                                  |
|                            | 2                          |                                                                    |               |                                                  |
|                            | 2                          |                                                                    |               |                                                  |
|                            |                            | L.                                                                 |               |                                                  |
|                            |                            |                                                                    |               |                                                  |
|                            | New Delete                 |                                                                    |               |                                                  |
| 24                         |                            | L                                                                  |               |                                                  |
|                            |                            |                                                                    | 4             | 4.70 ND/S TUESDAY, December 15, 2020 10:03:57 AM |

#### 2. Click New and select Amazon S3 from the Type drop down

|                                                          | Archiving                                                                             |  |
|----------------------------------------------------------|---------------------------------------------------------------------------------------|--|
| Address Statu<br>Cloud Drive Login<br>New Archive Target | s Target Schedule<br>failed -<br>Settings<br>Enabled:<br>Type: Amazon S3              |  |
|                                                          | Address:       Access ID:       Secret:       Status:    -      Used Space:    0.00 B |  |

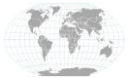

+1.317.845.5710 +5255.56080817 +44.1438.310163 +31.485.324.347 USA (Corporate Headquarters) Mexico Europe/Middle East/Asia Central Europe

Page 3 of 5 December 2020 3. Click the S3 Address Builder button next to the Address field. Input the bucket name and region. Same as when you created the bucket in AWS Console. Then click OK.

| Amazon S | 3 Address Builder | ×      |
|----------|-------------------|--------|
| Bucket:  | evhybriddemo      |        |
| Region:  | us-east-2 ~       |        |
|          | ОК                | Cancel |

- Note that the address field is populated with the proper URL for your bucket.
  Do not change the field manually. It is better to use the Amazon S3 Address Builder.
- 5. Enter Access ID and Secret keys. These are not the same as AWS Console credentials. If needed get the Access ID and Secret keys from your IT administrator.

| Target Schedule                                      |
|------------------------------------------------------|
| Settings                                             |
| Enabled: 🗹                                           |
| Type: Amazon S3 🗸 🗸                                  |
| Address: https://evhybriddemo.s3.us-east-2.amazonaws |
| Access ID:                                           |
| Secret:                                              |
| Status: -                                            |
| Used Space: 0.00 B                                   |
| Expiration Configuration                             |

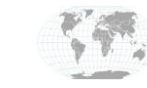

exacq\/ision

exacqVision

# **AWS - S3 Integration Guide**

Arabivina

#### 6. Click Apply.

|                                                   |                               | Archiving                                            |
|---------------------------------------------------|-------------------------------|------------------------------------------------------|
| Address                                           | ▲ Status                      | Target Schedule                                      |
| Cloud Drive<br>https://evhybriddemo.s3.us-east-2. | Login failed -<br>ar No Tasks | Settings                                             |
|                                                   |                               | Enabled: 🗹                                           |
|                                                   |                               | Type: Amazon S3 🗸 🗸                                  |
|                                                   |                               | Address: https://evhybriddemo.s3.us-east-2.amazonaws |
|                                                   |                               | Access ID:                                           |
|                                                   |                               | Secret: •••••                                        |
|                                                   |                               | Status: No Tasks                                     |
|                                                   |                               | Used Space: 0.00 B                                   |
|                                                   |                               | Expiration Configuration                             |
|                                                   |                               | At Most V 30 ays                                     |
|                                                   |                               | Direct Search                                        |
|                                                   |                               | Enabled: 🗹                                           |
|                                                   |                               | Show Advanced                                        |
|                                                   |                               | Apply Cancel                                         |
|                                                   |                               | Status                                               |
|                                                   |                               | State: Empty Archive Schedule                        |
|                                                   |                               | Last Status Received: 10:16:04 AM 12/15/2020         |
|                                                   |                               | Oldest Content on Target: 0 Days 0 Hours             |
|                                                   |                               | Details                                              |
|                                                   |                               |                                                      |

Your S3 archive target is now created. Please use the exacqVision help file to configure the archive features: Archive Schedule (when to archive) and Archive Task (what to archive)

# **Contact Info & Support**

#### exacqVision Technical Support

Web: <a href="https://exacq.com/support/techsupport/">https://exacq.com/support/techsupport/</a>

www.exacq.com

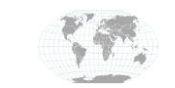

+1.317.845.5710 +5255.56080817 +44.1438.310163 +31.485.324.347 USA (Corporate Headquarters) Mexico Europe/Middle East/Asia Central Europe

Page 5 of 5 December 2020